1. Intrati pe <u>www.digisign.ro</u> -> Utile -> Registru -> Verificare certifciate

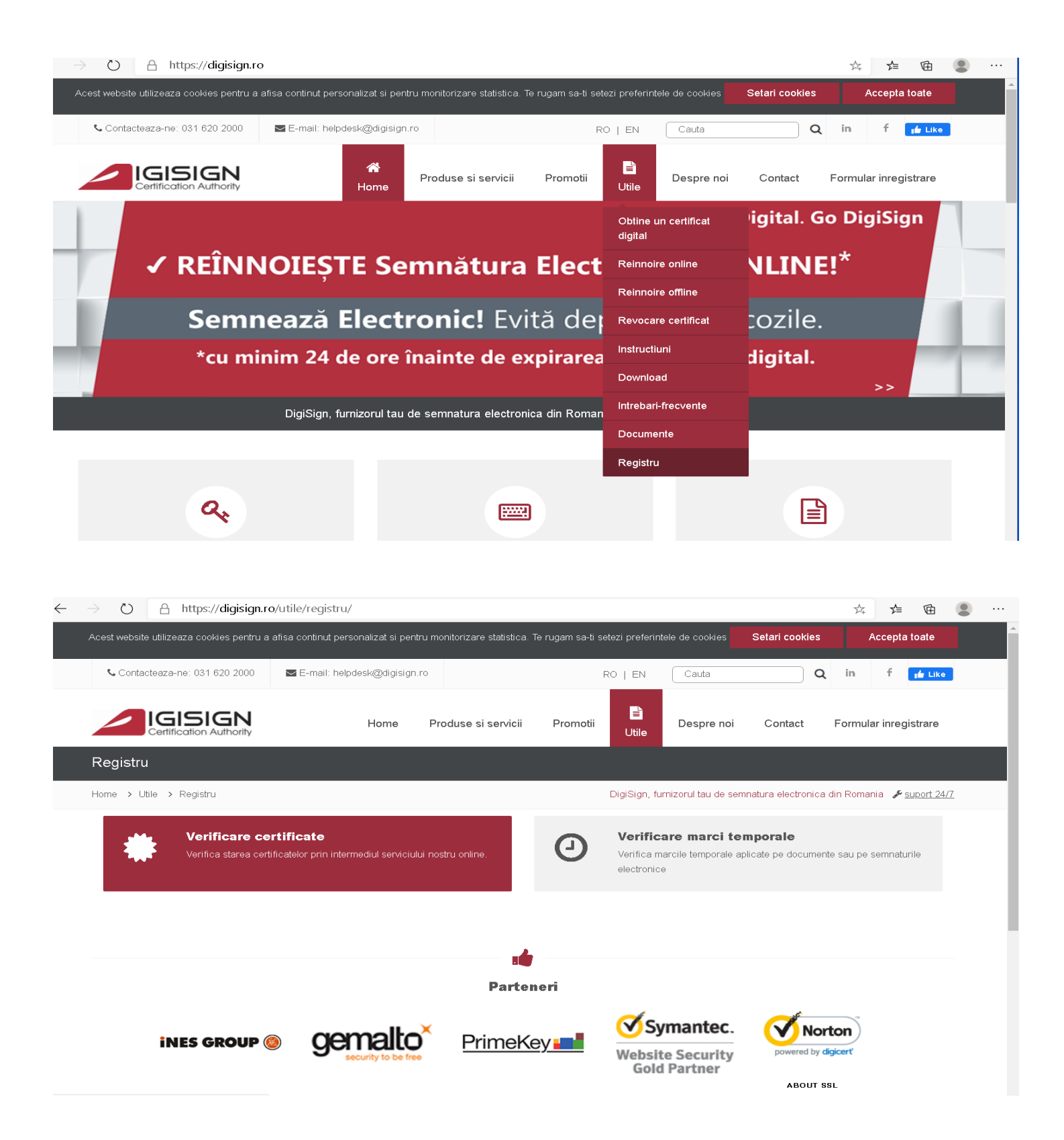

2. Cautati certificatul dupa adresa de e-mail sau dupa Nume/Prenume:

|                                          |                                         |  | 4 |
|------------------------------------------|-----------------------------------------|--|---|
| Norton<br>SECURED<br>powered by VeriSign |                                         |  |   |
|                                          |                                         |  |   |
| Registrul de cer                         | tificate                                |  |   |
| Caută după adresa e                      | -mail:                                  |  |   |
| Email :                                  | adresa email@domeniu.tld                |  |   |
| Caută după numele                        | recut în certificat digital:            |  |   |
| Nume :                                   |                                         |  |   |
| Prenume :                                |                                         |  |   |
| Caută după CN sau                        | Pseudonim:                              |  |   |
| Common name :                            |                                         |  |   |
| Pseudonim :                              | Completează CN cum apare în certificat. |  |   |
|                                          |                                         |  |   |
| Introducey codul pe                      | tiru vernicare :                        |  |   |
| Trans                                    | mqOalt                                  |  |   |
| (regenerar                               | imagine)                                |  |   |
|                                          | Courté ou stiff out                     |  |   |
|                                          | Cauta certificat                        |  |   |

3. Descarcati certificatul emis recent si ACTIV care corespunde cu cheile de pe eToken:

| View site information | ortal/lista_certificate.php             | 坛 | ₹ | Ē |
|-----------------------|-----------------------------------------|---|---|---|
|                       | Vetary<br>Notice<br>powered by VeriSign |   |   |   |

|      | •       |                                         |                  |         |     |          |
|------|---------|-----------------------------------------|------------------|---------|-----|----------|
| Nume | Prenume | Data emiterii                           | Stare certificat | Detalii | PEM | DER      |
| NUME | PRENUME | <b></b> Tue, 31 Mar 2020 11:39:46 +0300 | Activ            |         | +   | <b>₹</b> |
| NUME | PRENUME | Wed, 12 Dec 2018 12:56:21 +0200         | Expirat          |         | +   | ➡.       |
| NUME | PRENUME | Thu, 06 Dec 2018 15:57:56 +0200         | Revocat          |         | ♣   | ٠        |
| NUME | PRENUME | Thu, 06 Dec 2018 16:05:03 +0200         | Activ            |         | +   | ₹        |
| NUME | PRENUME | Thu, 12 Apr 2018 16:44:21 +0300         | Activ            |         | -   | ₹        |
| NUME | PRENUME | Thu, 18 Jan 2018 13:41:06 +0200         | Activ            |         | +   |          |
| NUME | PRENUME | Mon, 14 Mar 2016 13:01:13 +0200         | Expirat          |         | +   |          |
| NUME | PRENUME | Fri, 29 Jan 2016 16:47:55 +0200         | Expirat          |         | +   | ₹.       |
| NUME | PRENUME | Mon, 23 Mar 2015 14:18:21 +0200         | Expirat          |         | +   | ₹.       |
| NUME | PRENUME | Mon, 09 Feb 2015 10:14:02 +0200         | Expirat          |         | +   | ٠        |
| NUME | PRENUME | Thu, 30 Jan 2014 13:04:58 +0200         | Expirat          |         | ₹.  | ₹.       |

4. Va asigurati ca ati conectat in calculator eTokenul care contine certificatul expirat si pe care doriti sa importati certificatul reinnoit.

5. Deschideti Safenet Authentication Client Tool -> User certificates si apasati pe pictograma de Import Certificate:

| SafeNet Authentication Client Tools   |                                                         |                                                                               |                                   | - 🗆 X                                                                                                    |
|---------------------------------------|---------------------------------------------------------|-------------------------------------------------------------------------------|-----------------------------------|----------------------------------------------------------------------------------------------------|
| SafeNet Authentication Client Tools   |                                                         |                                                                               |                                   | or 🕼 💿 1 ? 🚖                                                                                                    |
| Tokens<br>My Token<br>Client Settings | Issued To<br>로 NUME PREN<br>다 NUME-DOI P<br>다 NUME PREN | Issued By<br>DigiSign Qualified<br>DigiSign Enterprise<br>DigiSign Enterprise | Expirat<br>17Ja<br>5-Dec<br>5-Dec | Purposes<br>Client Authentication, Secure Email, Docu<br>Encrypted File System, Unknown Purpose(<br>Encrypted File System, Unknown Purpose( |
| < >                                   | <                                                       |                                                                               |                                   | >                                                                                                    |
|                                       |                                                         |                                                                               |                                   | ⊖ GEMALTO.COM                                                                                                    |

6. Selectati "import certificate from a file" ->OK:

| SafeNet Authentication Client Tools                                                                                                    | _                                                                                                    |                                        |
|----------------------------------------------------------------------------------------------------|----------------------------------------------------------------------------------------------------|----------------------------------------|
|                                                                                                    | ¢ 💿 1                                                                                                    | ? 🎰                                    |
| Constant Clerk From S     Constant Clerk From S     Constant Cler |                                                                                                    | mail, Docu<br>n Purpose(<br>n Purpose( |
| < <u>&gt;</u> <                                                                                                    | GEMALT     GEMALT     Compared     Compared | ><br>0.COM                             |

7. Alegeti certificatul "certificate.cer" descarcat la pasul 3 -> Open:

| This DC |            |                | ,-, |                            | ~      |
|---------|------------|----------------|-----|----------------------------|--------|
|         | v <        |                |     |                            | >      |
|         | File name: | certificat.cer | ~   | Certificate files (*.pfx;* |        |
|         |            |                |     | Open                       | Cancel |

8. Certificatul va fi importat si actualizat pe eToken:

| SafeNet Authentication Client Tools                                     |                                                                                                    | - 🗆 🗙                                                                                                    |
|-------------------------------------------------------------------------|----------------------------------------------------------------------------------------------------|----------------------------------------------------------------------------------------------------|
|                                                                         |                                                                                                    | 🥨 😳 i ? 🏦                                                                                                    |
| <ul> <li>SafeNet Authentication Client Tools</li> <li>Tokens</li> </ul> | <b>2</b>                                                                                                    |                                                                                                    |
| My Token     Settings     My Token     My Token     Settings            | Issued To     Issued By       NUME PREN     DigiSign Qualified       NUME-DOI P     DigiSign Enterprise       NUME PREN     DigiSign Enterprise       SafeNet Authentication Client Tools | Expirat Purposes<br>17.Ja Client Authentication, Secure Email, Docu<br>5-Dec Encrypted File System, Unknown Purpose(<br>X                                                                                                    |
|                                                                         | Certificate was imported succ                                                                                                    | OK                                                                                                    |
| < >                                                                     | ¢                                                                                                    |                                                                                                    |
|                                                                         |                                                                                                    | GEMALTO.COM     GEMALTO.COM     GEMAL |

9. Verificati ca pe eToken a aparut certificatul nou importat si ca acesta functioneaza corespunzator semnand electronic un document.

Obs. In cazul in care in lista de Certificate certificatul se importa ca CA Certificate, inseamna ca certificatul importat nu corespunde cu cheile de pe eToken. Probabil cererea a fost facuta pentru un alt certificat digital sau incercati sa importati certificatul pe eToken gresit.

| SafeNet Authentication Client Tools | SIGN                                                                                                    | <b>ک</b><br>©                                                                                                    |             | ×         |
|-------------------------------------|----------------------------------------------------------------------------------------------------|----------------------------------------------------------------------------------------------------|-------------|-----------|
| SafeNet Authentication Client Tools | Certificate:<br>Serial number<br>Issued to<br>Issued by<br>Valid from<br>Valid to<br>Intended purposes<br>Friendly name | 20 05 06 24 50 01 71 2F C8 36 8E DE 48<br>NUME PRENUME<br>DigiSign Qualified CA Class 3 2017<br>31-Mar-2020<br>31-Mar-2021<br>Client Authentication, Secure Email, Docu<br>NUME PRENUME | B0 84 78    | 1Lo.<br>> |
|                                     |                                                                                                    | e                                                                                                    | GEMALTO.COM | 4         |